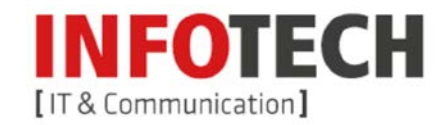

Bitte nehmen Sie folgende Einstellungen an Ihrem E-Mail Konto vor.

Starten Sie MS Outlook 2010 und rufen Sie oben links Datei auf. Markieren Sie Informationen und klicken Sie auf Konto hinzufügen.

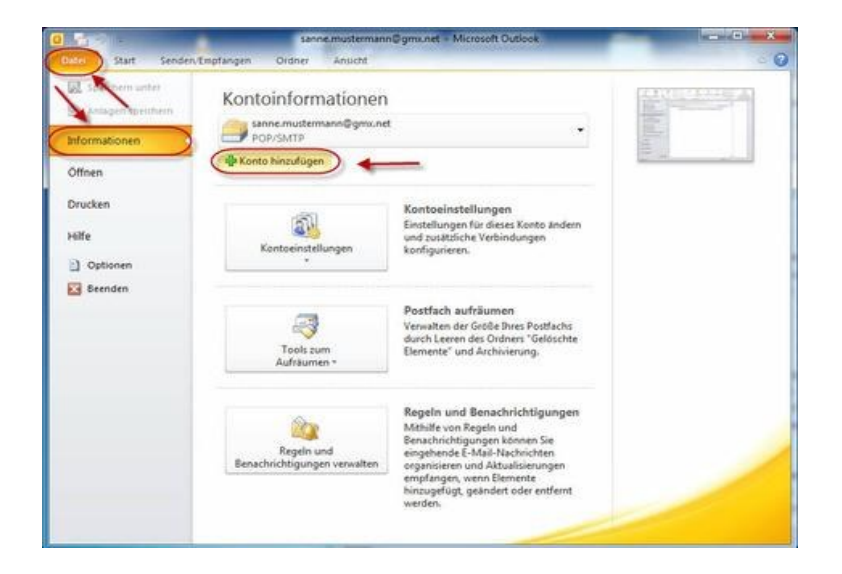

Aktivieren Sie im Fenster "Neues Konto hinzufügen" den Eintrag Servereinstellungen oder zusätzliche Servertypen manuell konfigurieren und klicken Sie auf Weiter.

| Konto automatisch einrichte<br>Verbindung mit anderen Ser | e <b>n</b><br>vertypen herstellen.                                             | 长       |
|-----------------------------------------------------------|--------------------------------------------------------------------------------|---------|
| 🖱 E-Mail-Konto                                            |                                                                                |         |
| Ily Name:                                                 | Bescaiel: Helio Molaar                                                         |         |
| E-Mal-Agresse:                                            |                                                                                |         |
| Kennwogt:                                                 | Besper: nekkepcontoso.com                                                      |         |
| Kennvort ernegt eingeben:                                 | Geben Sie das Kennwort ein, das Sie vom Internetdienstanbieter erhalten haben. |         |
| 🔿 Iextnachrichten (SMS)                                   |                                                                                |         |
| © Servereinstellungen oder                                | zusätzliche Servertypen manuell konfigurieren                                  |         |
|                                                           | - Naria Manager                                                                | hheeder |

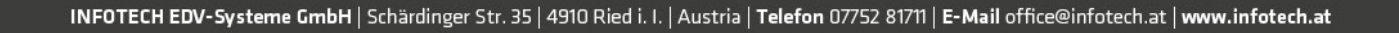

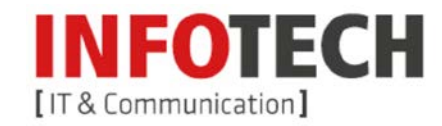

Aktivieren Sie nun den Eintrag Internet-E-Mail aktivieren klicken Sie auf Weiter.

| leues Konto hinzufügen                                                                                                    | X                                                                                  |
|----------------------------------------------------------------------------------------------------|------------------------------------------------------------------------------------|
| Dienst auswählen                                                                                                    | 茶                                                                                  |
| Internet-E-Mail     Verbindung mit dem PCP- oder IMAP-Se                                                                                                    | erver herstellen, um E-Mail-Nachrichten zu senden und zu empfangen.                |
| Microsoft Exchange oder kompatienter in der Kompatienter in der Kompatienter in der | ibler Dienst<br>Inderdeten, der Kelseder, Verstellte, Enze und Versenzil zusreifen |
| Verbridung nerstelen und auf c-mainv                                                                                                    | achinchen, den kalender, kontakte, haxe und volcenali zugreiren.                   |
| <ul> <li>Textnachrichten (SMS)</li> </ul>                                                                                                    |                                                                                    |
| verbindung mit einem Mobiltunkalenst r                                                                                                    | iersteien.                                                                         |
|                                                                                                    |                                                                                    |
|                                                                                                    |                                                                                    |
|                                                                                                    |                                                                                    |
|                                                                                                    |                                                                                    |
|                                                                                                    |                                                                                    |
|                                                                                                    |                                                                                    |
|                                                                                                    |                                                                                    |
|                                                                                                    |                                                                                    |
|                                                                                                    | ×                                                                                  |
|                                                                                                    | <b>X</b>                                                                           |
|                                                                                                    | Abbrachan Abbrachan                                                                |
|                                                                                                    | Autorener Autorener                                                                |

Führen Sie im Fenster "Internet-E-Mail-Einstellungen" folgende Eintragungen durch:

- Ihr Name Tragen Sie hier den Namen ein, der dem Mail-Empfänger als Absender angezeigt werden soll.
- E-Mail-Adresse: E-Mailadresse
- Kontotyp POP3 einstellen, sofern nicht voreingestellt
- Posteingangsserver: pop3.inext.at
- Postausgangsserver ( SMTP ): smtp.inext.at
- Benutzername: E-Mailadresse
- Kennwort: Ihr zugehöriges Passwort
- Setzen Sie ein Häkchen bei Kennwort speichern Bei einer Deaktivierung wird beim Senden/Empfangen das Passwort immer angefragt.

| Benutzerinformationen<br>[hr Name: | Melh Name          | Kontoeinstellungen testen<br>Wir empfehlen Ihnen, das Konto nach dem Eingeben aller<br>Informationen in diesem Benster zu testen, indem Sie auf die |
|------------------------------------|--------------------|----------------------------------------------------------------------------------------------------|
| E-Mal-Adresse:                     | E-Mailadresse      | Schaltfläche unten klicken (Netzwerkverbindung erforderlich)                                                                                        |
| Serverinformationen                | POP3               | Kgntoeinstellungen testen                                                                                                    |
| Posteingangsserver:                | pop3. sextat       | Kontoeinstellungen durch Klicken auf die     Schaltfläche "Weiter" testen                                                                           |
| Postausgangsserver (SMTP)          | smip.liextat       | Neue Nachrichten übermitteln in:                                                                                                    |
| Anmeldeinformationen               |                    | Neue Outlook-Datendatei     Vorhandene Outlook-Datendatei                                                                                           |
| Sennwort:                          | E-Malladresse      | Qurchsuchen                                                                                                    |
|                                    | Kennwort speichern | ×                                                                                                    |

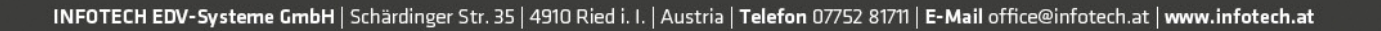

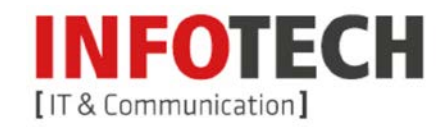

Fenster "Internet-E-Mail-Einstellungen":

Im Reiter Allgemein ist die E- Mail-Adresse als im Navigationsfenster und der Kontenübersicht anzuzeigender Name voreingestellt. Diesen Namen können Sie beliebig abändern.

| gemein Postausg                | angsserver Verbindung Erweitert                                       |
|--------------------------------|-----------------------------------------------------------------------|
| -Mail-Konto                    |                                                                       |
| Geben Sie einen Na<br>Server". | amen für dieses Konto ein, zum Beispiel "Arbeit" oder "Microsoft Mail |
| Mela Koato                     |                                                                       |
| Veitere Benutzerinfo           | ormationen                                                            |
| Eirma:                         |                                                                       |
| Antwortadresse:                |                                                                       |
|                                |                                                                       |
|                                |                                                                       |
|                                |                                                                       |
|                                |                                                                       |
|                                |                                                                       |
|                                |                                                                       |
|                                |                                                                       |
|                                |                                                                       |
|                                |                                                                       |
|                                |                                                                       |
|                                |                                                                       |

Fenster "Internet-E-Mail-Einstellungen"

Im Reiter Postausgangsserver aktivieren Sie die Einträge Der Postausgangsserver (SMTP) erfordert Authentifizierung und Gleiche Einstellungen wie Posteingangsserver verwenden.

| er Postausgangsse         | erver (SMTP) erfordert Authentifizierung    |
|---------------------------|---------------------------------------------|
| <u>G</u> leiche Einstellu | ngen wie für Posteingangsserver verwenden   |
| <u>Anmelden mit</u>       |                                             |
| Benutzername:             |                                             |
| Kennwort:                 |                                             |
|                           | Kennwort speichern                          |
| Gesicherte K              | ennwortauthentifizierung (SPA) erforderlich |
|                           |                                             |

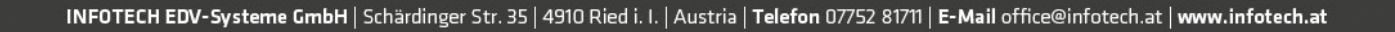

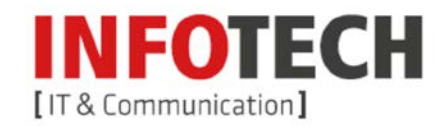

Mit Klick auf Kontoeinstellungen testen können Sie ausprobieren, ob die vorgenommenen Einstellungen für das E-Mail-Konto bei Infotech alle korrekt sind. Der gleiche Vorgang wird aber auch ausgelöst wenn der Eintrag Kontoeinstellungen durch klicken auf die Schaltfläche "Weiter" testen aktiviert ist.

| Benutzerinformationen      |                    | Kontoeinstellungen testen                                                |
|----------------------------|--------------------|--------------------------------------------------------------------------|
| Ihr Name:                  | Me i Name          | Wir empfehlen Ihnen, das Konto nach dem Eingeben aller                   |
| E-Mail-Adresse:            | E-Ma ladresse      | Schaltfläche unten klicken (Netzwerkverbindung erforderlich)             |
| Serverinformationen        |                    |                                                                          |
| Kontotyp:                  | POP3               | Kgntoeinstellungen testen                                                |
| Posteingangsserver:        | pop3.hextat        | Kontoeinstellungen durch Klicken auf die<br>Schaltfläche "Weiter" testen |
| Postausgangsserver (SMTP): | smip.hextat        | Neue Nachrichten übermitteln in:                                         |
| Anmeldeinformationen       |                    | Neue Outlook-Datendatei                                                  |
| Benutzername:              | E-Mailadresse      | O Vorhangene Outlook-Datendatei                                          |
| Kennwort:                  |                    | Qurchsuchen                                                              |
| 21                         | Gennwort speichern |                                                                          |
| Benutgername:<br>Kennwort: | E-Mailadresse      | Vorhangene Outlook-Datendatei                                            |

Nach erfolgreichem Verbindungstest mit den Servern von Infotech und dem Senden der Testnachricht fahren Sie mit dem Klick auf <mark>Schließen</mark> fort.

| Alle Tests wurden erfolgreich ausgeführt. Klicken Sie                                    | e auf "Schließen" um fortzuhebren.<br>Anhalten<br>Schließen |
|------------------------------------------------------------------------------------------|-------------------------------------------------------------|
| Aufgaben Fehler                                                                          |                                                             |
| Aufgaben                                                                                 | Status                                                      |
| <ul> <li>Bei Posteingangsserver anmelden (POP3)</li> <li>Testnachricht senden</li> </ul> | Erledigt                                                    |

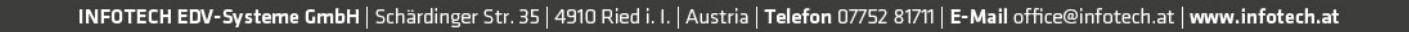

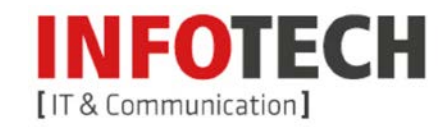

Mit Klick auf Fertig stellen wird die Einrichtung des E-Mail-Kontos für Infotech abgeschlossen.

| Neues Konto hinzufügen | and the second second second second second second second second second second second second second second second                                                                                                   |
|------------------------|----------------------------------------------------------------------------------------------------|
|                        | Kontoeinrichtung abgeschlossen!<br>Sie haben alle Informationen eingegeben, die zum erfolgreichen Einrichten eines Kontos<br>notwendig sind.<br>Klicken Sie auf "Fertig stellen", um den Assistenten zu schließen. |
|                        |                                                                                                    |
|                        | Weiteres Konto hinzufügen                                                                                                    |
|                        | < Zurück (Fertig stelen)                                                                                                    |

INFOTECH EDV-Systeme GmbH | Schärdinger Str. 35 | 4910 Ried i. I. | Austria | Telefon 07752 81711 | E-Mail office@infotech.at | www.infotech.at

 $\mathbb{C}$